# Supplier Master Data Management (SMDM) Supplier Entitlement

**Supplier Portal** 

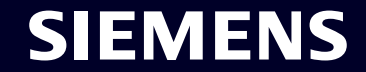

Restricted | © Siemens 2023 | SCM FE DDM | 2023-10

## SMDM / Supplier Entitlement Content

| 1. Introduction                                          | Page 2  |
|----------------------------------------------------------|---------|
|                                                          |         |
| 2. How to select the authentication method?              | Page 4  |
|                                                          |         |
| 3. How to add / update your supplier master data?        | Page 17 |
|                                                          |         |
| 4. How to change the login data / authentication method? | Page 30 |
|                                                          |         |
| 5. Further communication material                        | Page 39 |

#### **Supplier Entitlement** Reasoning, scope and major approach

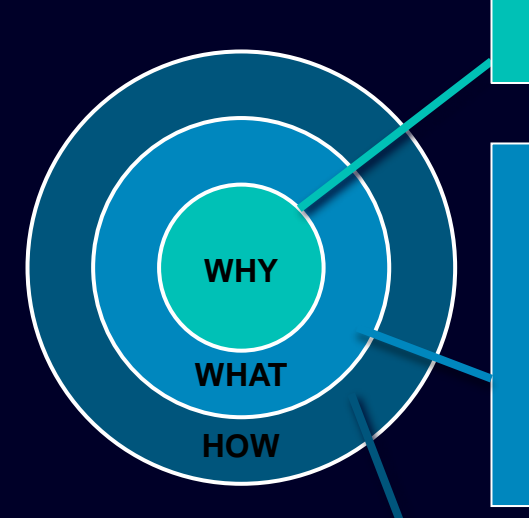

Information Security requirements to protect against cyber security attacks from external users bring up necessity of secured login mechanism.

Supplier Entitlement is an access system for supplier users to get access to Siemens applications via a unique 2-factor authentication:

- Factor 1: Entitlement email address + password
- Factor 2: An additional factor provided to the respective user

Based on selected second authentication method, supplier users receive

- Option 1: a push notification on the mobile phone (Guardian app)
- Option 2: a One-Time Password (OTP) via text message (SMS) on the mobile phone
- Option 3: a code generated via authenticator app after scanning the QR code

Upon successful confirmation, application access is granted.

## SMDM / Supplier Entitlement Content

| 1. Introduction                                          | Page 2  |
|----------------------------------------------------------|---------|
| 2. How to select the authentication method?              | Page 4  |
| 3. How to add / update your supplier master data?        | Page 17 |
| 5. How to change the login data / authentication method? | Page 30 |
| 6. Further communication material                        | Page 39 |

#### **Supplier Master Data Request**

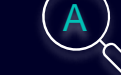

This email is generated automatically. Please do not respond to this email address.

#### Dear Supplier

SIEMENS October 11, 2023

With this email we would like to inform you that Siemens has registered your company on its supplier platform SCM STAR to be able to conduct business activities with you in the future.

In order to receive the status "Ready for Business" from Siemens and thus be gualified for purchase orders, tenders and contracts, we kindly ask you to follow the instructions in this email and to complete the attached request promptly (this request is opened 2 days for you). Thank you for your understanding and cooperation.

Please click here to initiate your activities.

Are you logging in for the first time?

Learn how to log in in just a few steps by watching this video or reading this user guide. You must have created a secured single sign-on account to complete this application. This is a one-time process to create a secured user connection in the application. This is a one-time process to create a secured user connection in the Siemens Authentication Service. If you do not already have an active user account, B you will be redirected to the Siemens authentication pages. After you have activated your user account, you will be redirected to the supplier master data application.

#### Questions?

- Email: <u>s2c\_support.scm@siemens.com</u>
- Internet page for suppliers (includes user guides in the Download Center): http://www.siemens.com/supplierportal

Siemens AG / Supply Chain Management (operator of SCM STAR for all participating companies)

mens.com Global Website

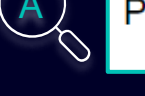

Please click here to initiate your activities.

#### Are you logging in for the first time?

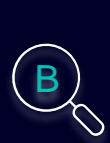

Learn how to log in in just a few steps by watching this video or reading this user guide. You must have created a secured single sign-on account to complete this application. This is a one-time process to create a secured user connection in the Siemens Authentication Service. If you do not already have an active user account, you will be redirected to the Siemens authentication pages. After you have activated your user account, you will be redirected to the supplier master data application.

#### Questions?

- Email: s2c support.scm@siemens.com
- Internet page for suppliers (includes user guides in the Download Center): http://www.siemens.com/supplierportal

You will receive a notification email from star.scm@siemens.com with an activation link – please click the link (A) to be forwarded to the Multi-Factor-Authentication activation process. As a supporting material you can use a Video guidance or User Guide (B). In case of guestions, please use the email address to contact the Support Team. Related documents can be reviewed in the Download Center (C).

Restricted @ Siemens AG 2023

| SIEMENS<br>October 11, 2023<br>Supplier Master Data Request                                                                                                    | At least 12 characters in length         Contain at least 3 of the following 4 types of characters:         Lower case letters (a-z)         Upper case letters (A-Z)         Numbers (i.e. 0-9)         Special characters (e.g. l@#\$%^&*)         No more than 2 identical characters in a row (e.g., "aaa" not allowed) |
|----------------------------------------------------------------------------------------------------|----------------------------------------------------------------------------------------------------|
| This email is generated automatically. Please do not respond to this email address.<br>Dear Supplier,                                                                                                    | Enter a new password for<br>training1612de@yahoo.com                                                                                                    |
| With this email we would like to inform you that Siemens has registered your company<br>on its supplier platform SCM STAR to be able to conduct business activities with you<br>in the future.<br>In order to receive the status "Ready for Business" from Siemens and thus be<br>qualified for purchase orders, tenders and contracts, we kindly ask you to follow the<br>instructions in this email and to complete the attached request promptly (this request<br>is opened 2 days for you). Thank you for your understanding and cooperation.<br>Please click <u>here</u> to initiate your activities. | your new password confirm your new password Reset Password                                                                                                    |

After using the link to initiate your activities you will be forwarded to the Siemens ID Login Service website. First, set up a strong password according to the password guidelines. Once you enter your password hit "Reset Password".

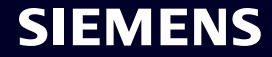

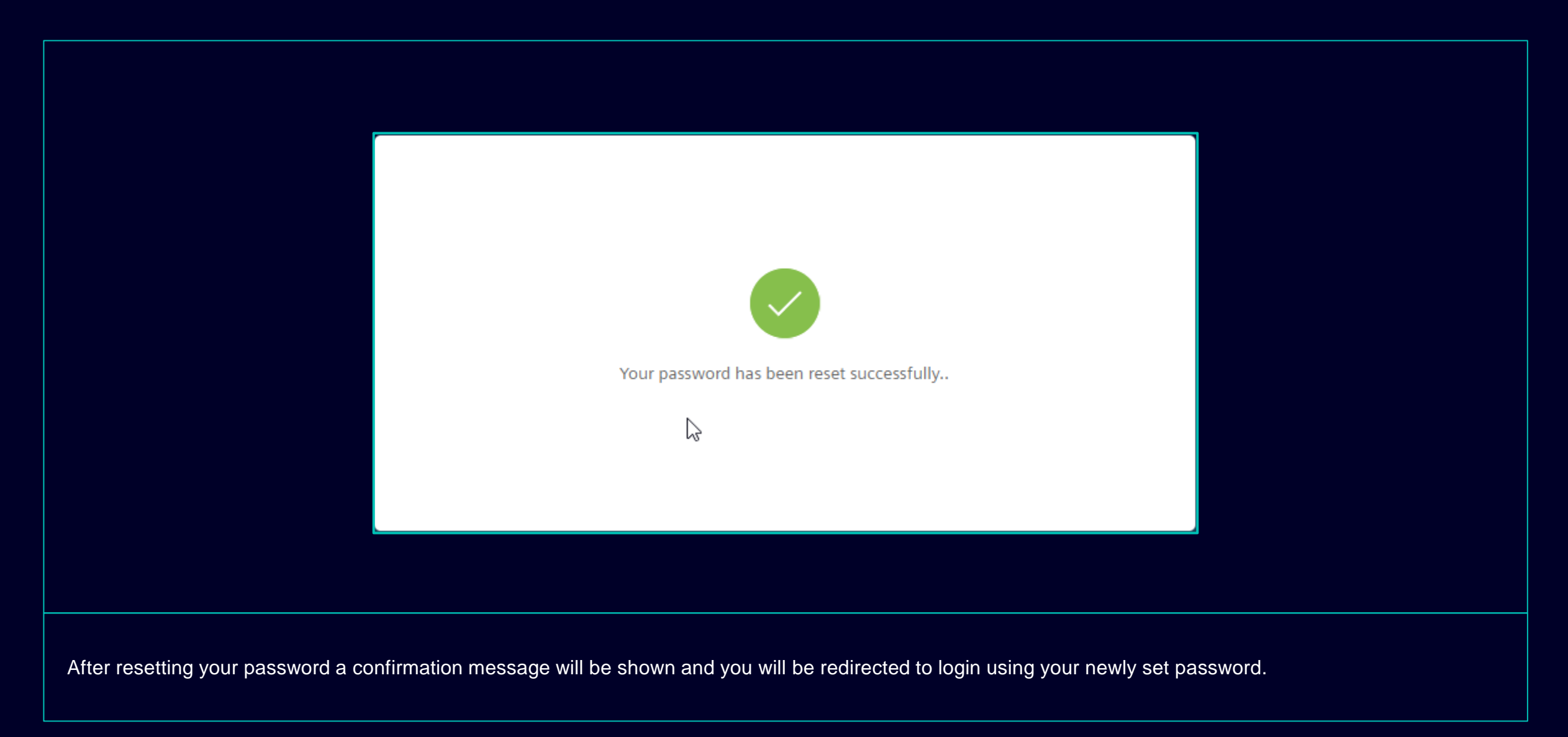

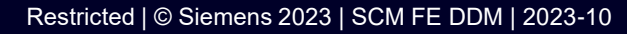

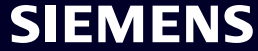

| training1612de@yahoo.com  training1612de@yahoo.com  Log In | I Siemens ID Log         | in Service          |  |
|------------------------------------------------------------|--------------------------|---------------------|--|
| Don't remember your password?                              | training1612de@yahoo.com |                     |  |
| Don't remember your password?                              |                          | <b>•</b>            |  |
|                                                            | Don't reme               | mber your password? |  |
|                                                            |                          |                     |  |

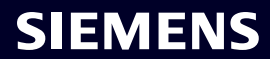

#### Initial Multi-Factor-Authentication Activation – Second Authentication Method Choose your preferred second authentication method

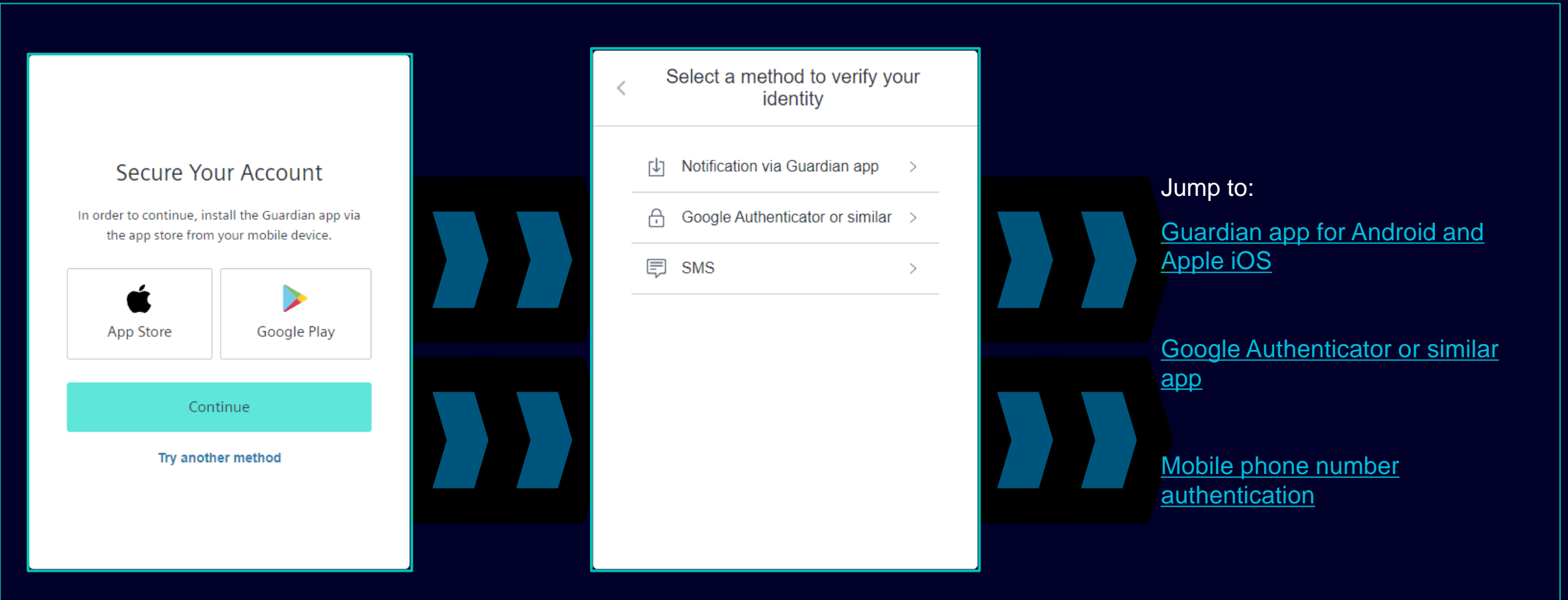

After setting your password you will be redirected to select the second authentication method. You can choose between Guardian app, Google Authenticator or similar app and mobile phone number authentication. Please choose your preferred second authentication method and continue using the following links for Guardian app for Android and Apple iOS, Google Authenticator or similar app, mobile phone number authentication.

#### Initial Multi-Factor-Authentication Activation – Second Authentication Method Guardian app for Android and Apple iOS

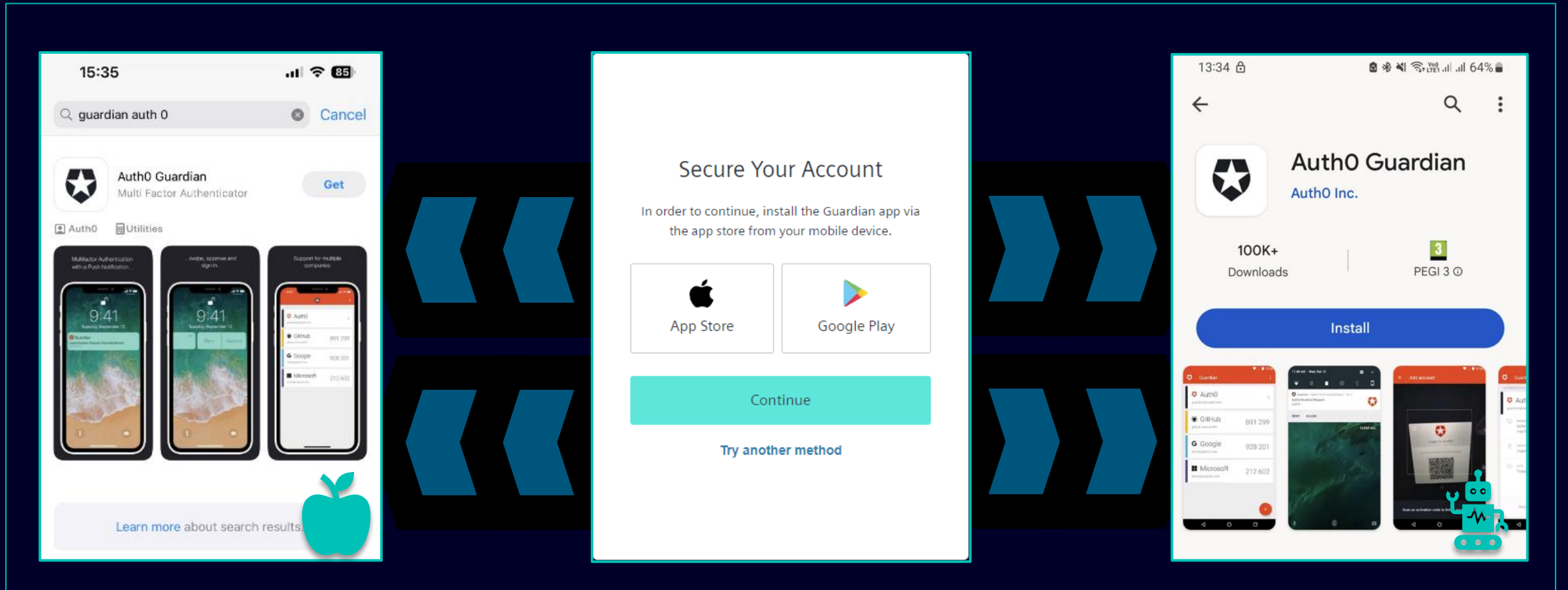

Guardian app should be selected in case you would like to use your Android or Apple iOS device for the second authentication method. To download the app you can use the direct link to access the relevant app store (click the App Store or Google Play icon). Search for the "Auth0 Guardian" on your mobile phone/tablet and after successfully installing the app continue to the next step.

#### Initial Multi-Factor-Authentication Activation – Second Authentication Method Guardian app for Android and Apple iOS

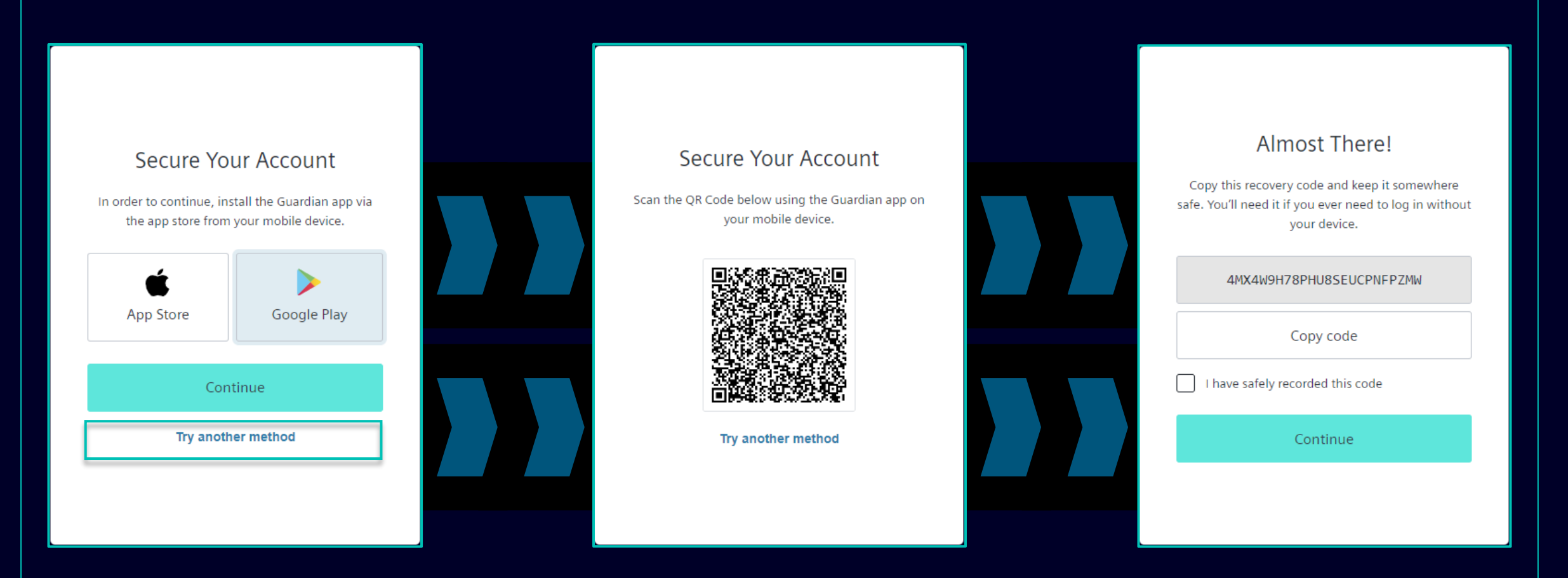

Once the Guardian app is successfully installed on your Andorid or Apple iOS device click "Continue". A unique QR code will be generated. Open the Guardian app on your mobile phone/tablet and scan the QR code. Once the QR code is scanned you will be asked to either confirm or create a safe phrase in the Guardian app. In Siemens ID Login Service you will be asked to store the recovery code.

#### Initial Multi-Factor-Authentication Activation – Second Authentication Method Guardian app for Android and Apple iOS

| Almost There I                                                                                           |  |
|----------------------------------------------------------------------------------------------------|--|
| Copy this recovery code and keep it somewhere<br>safe. You'll need it if you ever need to log in without |  |
| 4MX4W9H78PHU8SEUCPNFPZMW                                                                                 |  |
| Copy code                                                                                                |  |
| I have safely recorded this code                                                                         |  |
|                                                                                                    |  |
|                                                                                                    |  |

After you have saved the recovery code please confirm the action and click "Continue". Once done you will be redirected to the GMDM Pega system. For any future logins after entering your email address and your password (as in <u>here</u>) the Guardian app will be automatically set as a default second authentication method.

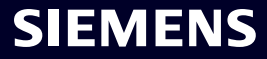

#### **Initial Multi-Factor-Authentication Activation – Second Authentication Method** Mobile phone number authentication

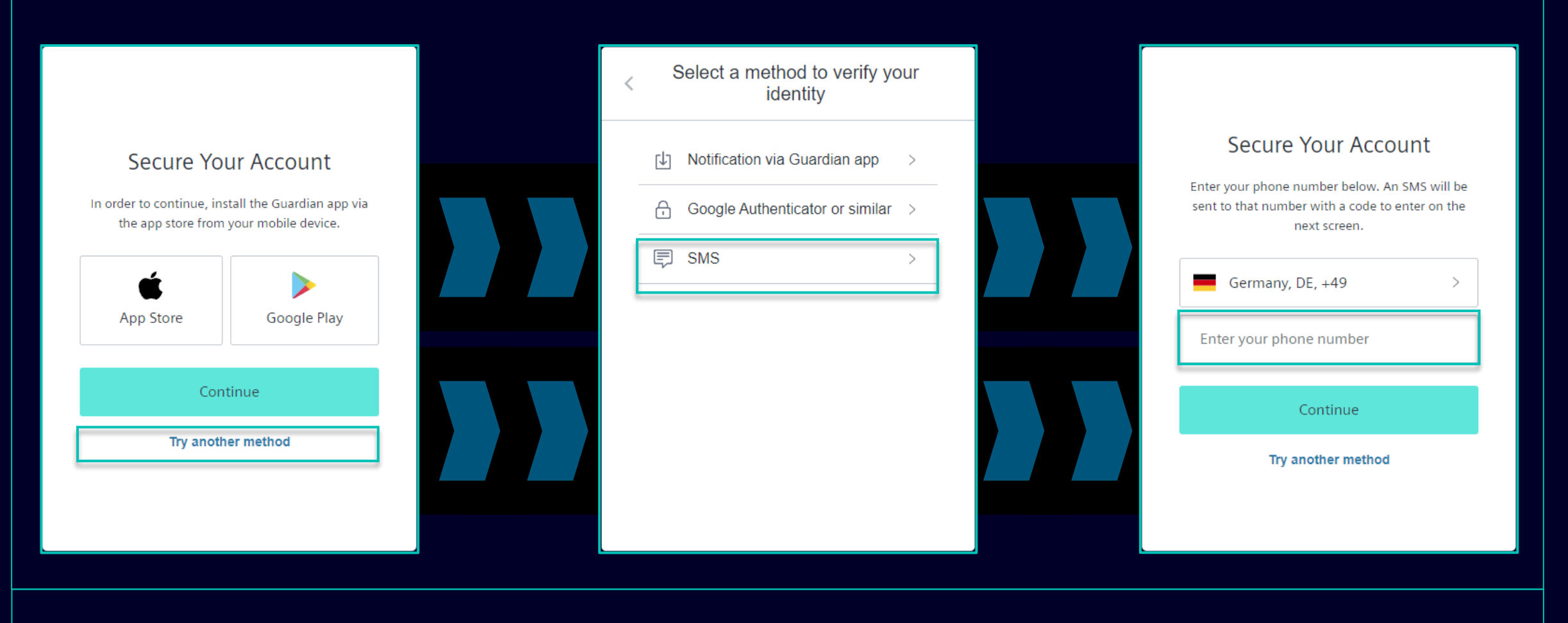

For **mobile phone number authentication** (SMS code) please select "Try another method" and select "SMS". Choose your country code pre-fix, enter your phone number and click "Continue".

#### Restricted | © Siemens 2023 | SCM FE DDM | 2023-10

#### **Initial Multi-Factor-Authentication Activation – Second Authentication Method** Mobile phone number authentication

| 13:13 🗗 🛛 🙆 🕸 🏘 🥎 📸 네 네 51% 🛢                                                                                  |                                                                                                    |                                                                                                    |
|----------------------------------------------------------------------------------------------------|----------------------------------------------------------------------------------------------------|----------------------------------------------------------------------------------------------------|
| < 🔹 SiemensID 🛚 🖞                                                                                              |                                                                                                    |                                                                                                    |
|                                                                                                    | Verify Your Identity         We've sent a text message to:         +49 X X X X       Edit         Enter the 6-digit code       826281 | Almost There!<br>Copy this recovery code and keep it somewhere<br>safe. You'll need it if you ever need to log in without<br>your device.<br>4MX4W9H78PHU8SEUCPNFPZMW |
|                                                                                                    | Continue<br>Didn't receive a code? <b>Resend</b>                                                                                      | Copy code                                                                                                    |
| 498913 is your<br>verification code for<br>Siemens ID. Please enter<br>this code to verify your<br>enrollment. | Try another method                                                                                                    | Continue                                                                                                    |

After providing your mobile phone number you will receive SMS with a 6-digit code. Enter the received code and click "Continue". In case you have not received the code, please click "Resend". After successfully validating the 6-digit code you will be asked to save the recovery code.

#### Initial Multi-Factor-Authentication Activation – Second Authentication Method Mobile phone number authentication

| Almost There!<br>Copy this recovery code and keep it somewhere<br>safe. You'll need it if you ever need to log in without<br>your device. |
|----------------------------------------------------------------------------------------------------|
| Almost There!<br>Copy this recovery code and keep it somewhere<br>safe. You'll need it if you ever need to log in without<br>your device. |
| Copy this recovery code and keep it somewhere<br>safe. You'll need it if you ever need to log in without<br>your device.                  |
|                                                                                                    |
| 4MX4W9H78PHU8SEUCPNFPZMW                                                                                                    |
| Copy code                                                                                                    |
| ✓ I have safely recorded this code                                                                                                    |
| Continue                                                                                                    |
|                                                                                                    |
|                                                                                                    |

After you have saved the recovery code please confirm the action and click "Continue". Once done you will be redirected to the GMDM Pega system. For any future logins after entering your email address and your password (as in <u>here</u>) the SMS authentication will be automatically set as a default second authentication method.

#### Initial Multi-Factor-Authentication Activation – Second Authentication Method Google Authenticator or similar

|                                                 |                                                   | < Select a method to verify your<br>identity | Secure Your Account                                                                                                   |
|-------------------------------------------------|---------------------------------------------------|----------------------------------------------|----------------------------------------------------------------------------------------------------|
| Secure Yo                                       | ur Account                                        | Notification via Guardian app                | Scan the QR Code below using your preferred<br>authenticator app and then enter the provided one-<br>time code below. |
| In order to continue, ins<br>the app store from | stall the Guardian app via<br>your mobile device. | Google Authenticator or similar >            |                                                                                                    |
| App Store                                       | Google Play                                       | SMS >                                        |                                                                                                    |
| Con                                             | tinue                                             |                                              | Trouble Scanning?                                                                                                    |
| Try anoth                                       | ner method                                        |                                              | Continue                                                                                                    |
|                                                 |                                                   |                                              | Try another method                                                                                                    |

Google Authenticator or similar can be used if the user already has the Google Authenticator or similar authentication app installed on their device. After selecting this option, scan the QR code to obtain the one-time code. Enter the code and click "Continue" to complete the login process.

## SMDM / Supplier Entitlement Content

| 1. Introduction                                          | Page 2  |
|----------------------------------------------------------|---------|
|                                                          |         |
| 2. How to select the authentication method?              | Page 4  |
|                                                          |         |
| 3. How to add / update your supplier master data?        | Page 17 |
|                                                          |         |
| 4. How to change the login data / authentication method? | Page 30 |
|                                                          |         |
| 5. Further communication material                        | Page 39 |

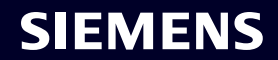

#### Add / Update Your Supplier Master Data Code of Conduct (CoC) acceptance

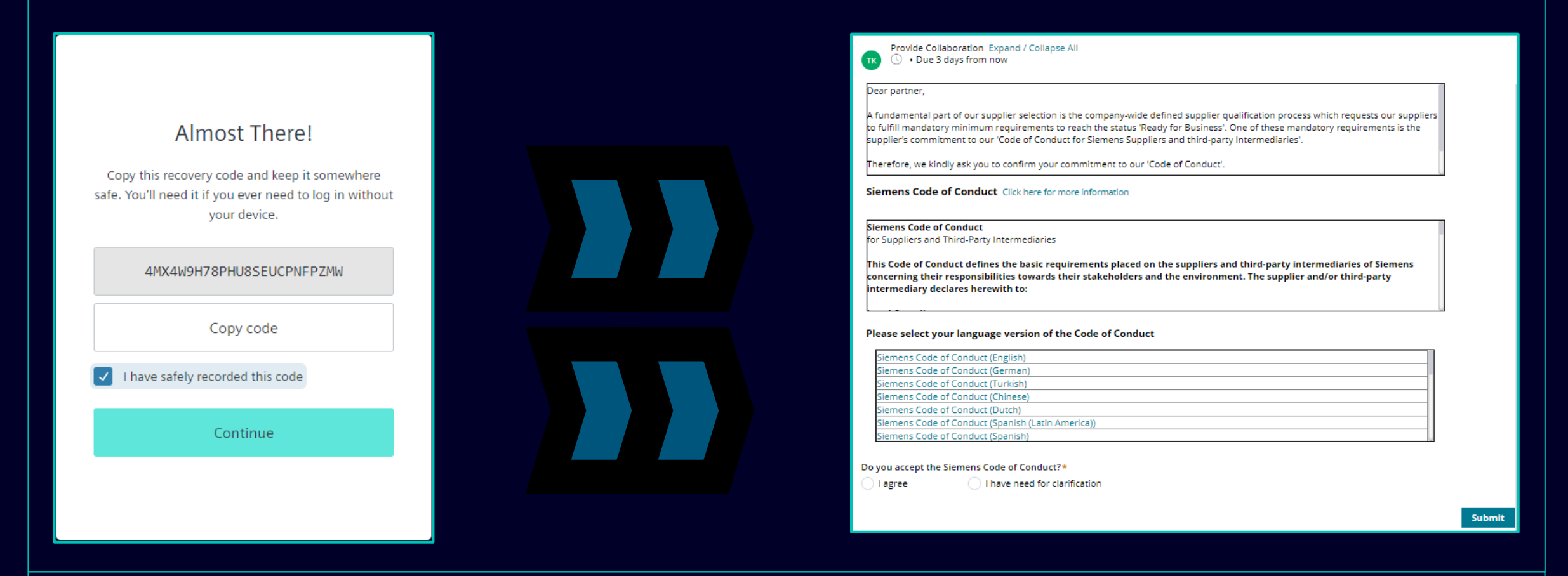

After a successful authentication, you will be requested to accept the Siemens Code of Conduct (if not yet available in the SCM database). Continue for further information about the Code of Conduct acceptance.

#### Restricted | © Siemens 2023 | SCM FE DDM | 2023-10

#### Add / Update Your Supplier Master Data Code of Conduct (CoC) acceptance

| Provide Collaboration Expand / Collapse All                                                                                                    |                                                                                                    |                                                                                                    |
|----------------------------------------------------------------------------------------------------|----------------------------------------------------------------------------------------------------|----------------------------------------------------------------------------------------------------|
| Dear partner,<br>A fundamental part of our supplier selection is the company-wide defined supplier qualification process which<br>requests our suppliers to fulfill mandatory minimum requirements to reach the status 'Ready for Business'. One<br>of these mandatory requirements is the supplier's commitment to our 'Code of Conduct for Siemens Suppliers<br>and third-party Intermediaries'.<br>Siemens Code of Conduct Click here for more information<br>Siemens Code of Conduct<br>for Suppliers and Third-Party Intermediaries<br>This Code of Conduct defines the basic requirements placed on the suppliers and third-party<br>intermediaries of Siemens concerning their responsibilities towards their stakeholders and the<br>environment. The supplier and/or third-party intermediary declares herewith to: | Siemens Code of A<br>Conduct for Suppliers A<br>The Siemens "Code of Conduct for Siemens Suppliers and<br>Third- Party Intermediaries" is based on company-wide,<br>mandatory requirements and processes to ensure the<br>effective establishment of the specified environmental,<br>compliance and labor standards across all countries of | <section-header><section-header><section-header><section-header><section-header><text><text><text><section-header><text></text></section-header></text></text></text></section-header></section-header></section-header></section-header></section-header>                                                                                                    |
| Please select your language version of the Code of Conduct                                                                                                    | operations.                                                                                                    | <ul> <li>Promotion of Critica Labor</li> <li>Install no workers under the age of 15 or; in those countries subject to the developing country exception of<br/>the ILO Convention 138, install no workers under the age of 14.</li> <li>Install no workers under the age of 16 for work which is likely to harm the health, safety, and morais.</li> <li>Non-Discrimination and Respect for Employees</li> </ul>                                                                                                    |
| Siemens Code of Conduct (Crigini)<br>Siemens Code of Conduct (Turkish)<br>Siemens Code of Conduct (Chinese)<br>Siemens Code of Conduct (Dutch)<br>Siemens Code of Conduct (Spanish (Latin America))<br>Siemens Code of Conduct (Spanish)                                                                                                    | Siemens Code of Conduct for<br>Suppliers and Third-Party<br>Intermediaries                                                                                                    | Ensure equal treatment of employees, irrespective of skin color, race, nationally, ethnicity, social background, disabilities, gender, sexual dentity and orientation, martial status, policital or religious conviction, or age and promote equal opportunities amongst them.     Refues to break any vanceptable treatment of individuals such as mential crueity, sexual harassment or abusive or exploitative.     Freedom of Association     Recognize the legal rights of workers to form or join existing trade unions and to angage in collective barganing, neither disadvantage nor prefer members of employee organizations or trade unions.     Working Hours, Wages & Benefits for Employees     Adhere to all aplicable working-hours regulations.     Pay fair wages for labor and adhere to all applicable legal requirements, especially |
| Do you accept the Siemens Code of Conduct?*       Please add a comment:*         I agree       I have need for clarification         Submit                                                                                                    |                                                                                                    | with regard to minimum wages.                                                                                                    |

After a successful authentication, you will be requested to accept the Siemens Code of Conduct (if not yet available in the SCM database).

- (A) Use the link for more information about Siemens Code of Conduct.
- (B) You can review other CoC language variations if necessary.

#### Add / Update Your Supplier Master Data Code of Conduct (CoC) acceptance

(A): By agreeing to the Siemens Code of Conduct you confirm that you are authorized to accept the terms of CoC on behalf of the company. After submitting you will be redirected to your current Supplier Master Data Overview.

(B): In case you require clarification please fill the comment with your concerns and submit. You will be contacted by Siemens.

#### Add / Update Your Supplier Master Data Data to be verified / updated / added – General Data tab

| SIEMENS MDM (SCM)                                                                                                    |                                                                                                    | TK     Provide Collaboration Expand / Collapse All                                                                                                    |
|----------------------------------------------------------------------------------------------------|----------------------------------------------------------------------------------------------------|----------------------------------------------------------------------------------------------------|
| <ul> <li>Vendor - Testing_Supplier_Login</li> <li>Request ID MDV-1075369</li> <li>UL "Babuna"3 USANAWA BABUNA" BABUNA"3 USANAWA BABUNA"3 USANAWA BABUNA SUNAWA BABUNA SUNAWA SUNAWA BABUNA SUNAWA BABUNA SUNAWA SUNAWA SUNAWA SUNAWA SUNAWA SUNAWA SUNAWA SUNAWA SUNAWA SUNAWA SUNAWA SUNAWA SUNAWA SUNAWA SUNAWA SUNAWA SUNAWA SUNAWA SUNAWA SUNAWA SUNAWA SUNAWA SUNAWA SUNAWA SUNAWA SUNAWA SUNAWA SUNAWA SUNAWA SUNAWA SUNAWA SUNAWA SUNAWA SUNAWA SUNA</li></ul> | Actions ~     →     No items     •     •     •     •     •     •     •     •     •     •     •     •     •     •     •     •     •     •     •     •     •     •     •     •     •     •     •     •     •     •     •     •     •     •     •     •     •     •     •     •     •     •     • </th <th>Image:       Image:       State       State       State       State         Image:       Image:       <t< th=""></t<></th> | Image:       Image:       State       State       State       State         Image:       Image: <t< th=""></t<> |
| After accepting the Code of Conduct you can verify the S                                                                                                    | upplier Master Data in the General [                                                                                                    | Data tab. Expand each section to review/edit the content. Mandator                                                                                                    |

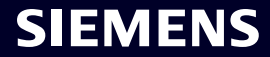

## Add / Update Your Supplier Master Data

## Data to be verified / updated / added – Questionnaire tab

| Provide Collaboration Expand / Collapse All                     |                                  | × Evit      | B Save  | Submit      |                  |
|-----------------------------------------------------------------|----------------------------------|-------------|---------|-------------|------------------|
| • Due 1 day from now                                            |                                  |             | Libuve  | V Subinit   |                  |
| General Data <b>Questionnaire</b> Supplier Qualification        |                                  |             |         |             |                  |
| Quality System Certificates                                     |                                  |             |         |             |                  |
| Please provide your management system certificate if available: |                                  |             |         |             |                  |
| ─ ISO 9001                                                      |                                  |             |         |             |                  |
| Who is the Certifier/Auditor?                                   | Please upload your certificate   | Upload      |         |             |                  |
| Applicable for which affiliate / location?                      | Please enter the expiration date |             |         |             |                  |
|                                                                 |                                  |             |         |             |                  |
| + ISO 13485                                                     |                                  |             |         |             |                  |
| + ISO 14001                                                     |                                  |             |         |             |                  |
| (+) IATF 16949                                                  |                                  |             |         |             |                  |
|                                                                 |                                  |             |         |             |                  |
| + IRIS                                                          |                                  |             |         |             |                  |
| (+) Other                                                       |                                  |             |         |             |                  |
| <ul> <li>Other Certificates</li> </ul>                          |                                  |             |         |             |                  |
|                                                                 |                                  |             |         | U           |                  |
|                                                                 |                                  |             |         |             |                  |
|                                                                 |                                  |             |         |             |                  |
|                                                                 |                                  |             |         | 4           |                  |
| ou can find sections related to the available/mandate           | bry certificates. In cas         | se it is re | equired | to upload a | a certificate, t |

marked with an asterisk (\*).

#### Add / Update Your Supplier Master Data Data to be verified / updated / added – Supplier Qualification tab

| Vendor - Testing_Supplier_Login                                      |                                                   |               | 🔓 🛛 Actions 🗠   | × |
|----------------------------------------------------------------------|---------------------------------------------------|---------------|-----------------|---|
| Request ID MDV-1075369                                               | Provide Collaboration Expand / Collapse All       | 🔀 Exit 🖺 Save | √ Submit        | ← |
| View larger map<br>D, Dasel Itd O<br>MHU U Sexture<br>7/mrua Ocoroso | General Data Questionnaire Supplier Qualification |               |                 | 0 |
| e - ut "Musala"                                                      | 🕂 Code Of Conduct * 🖘                             |               | QUALIFIED GREEN | A |
| Xoren "5ALL" (* Group                                                | ⊕ CRSA ☞                                          |               | TO BE QUALIFIED |   |
|                                                                      |                                                   |               |                 |   |

# **Corporate Responsibility Self-Assessment (CRSA) Acceptance** 1/6

|          |                                                                                                    | × EXIL La Save                                                                                          | 🗸 Submit      |
|----------|----------------------------------------------------------------------------------------------------|----------------------------------------------------------------------------------------------------|---------------|
| Gen      | neral Data Questionnaire Supplier Qualification                                                                                                    |                                                                                                    |               |
| Ð        | Code Of Conduct * 🖙                                                                                                    | Qu                                                                                                    | ALIFIED GREEN |
| Э        | CRSA 🖼                                                                                                    | тов                                                                                                    | BE QUALIFIED  |
| appr     | e of these mandatory requirements is the suppliers commitment to the Siemens Group and Siemens Energy Codes of Conduct. To assess your company's understanding ar<br>reclate your co-operation in undertaking a "Corporate Responsibility Self Assessment". The questionnaire of this self-assessment consists of several questions which assess                                                                                                    | nd adherence to the requirements of our Codes of Conduct,<br>s potential reputation and business risks. | , we would    |
| appr (+) | e of these mandatory requirements is the suppliers commitment to the Siemens Group and Siemens Energy Codes of Conduct. To assess your company's understanding ar<br>reciate your co-operation in undertaking a "Corporate Responsibility Self Assessment". The questionnaire of this self-assessment consists of several questions which asses:<br>General Information<br>Legal Compliance                                                                                                    | nd adherence to the requirements of our Codes of Conduct,<br>s potential reputation and business risks. | , we would    |
|          | e of these mandatory requirements is the suppliers commitment to the Siemens Group and Siemens Energy Codes of Conduct. To assess your company's understanding ar<br>irreciate your co-operation in undertaking a "Corporate Responsibility Self Assessment". The questionnaire of this self-assessment consists of several questions which asses<br>General Information<br>Legal Compliance<br>Human Rights and Labor Conditions                                                                                                    | nd adherence to the requirements of our Codes of Conduct,<br>s potential reputation and business risks. | ;, we would   |
|          | e of these mandatory requirements is the suppliers commitment to the Siemens Group and Siemens Energy Codes of Conduct. To assess your company's understanding ar<br>reciate your co-operation in undertaking a "Corporate Responsibility Self Assessment". The questionnaire of this self-assessment consists of several questions which asses<br>General Information<br>Legal Compliance<br>Human Rights and Labor Conditions<br>Environmental and Climate Protection, Protection of Natural Resources                                                               | nd adherence to the requirements of our Codes of Conduct,<br>s potential reputation and business risks. | ; we would    |
|          | e of these mandatory requirements is the suppliers commitment to the Siemens Group and Siemens Energy Codes of Conduct. To assess your company's understanding ar<br>reciate your co-operation in undertaking a "Corporate Responsibility Self Assessment". The questionnaire of this self-assessment consists of several questions which asses<br>General Information<br>Legal Compliance<br>Human Rights and Labor Conditions<br>Environmental and Climate Protection, Protection of Natural Resources<br>Fair Operating Practices                                   | nd adherence to the requirements of our Codes of Conduct,<br>s potential reputation and business risks. | ; we would    |
|          | e of these mandatory requirements is the suppliers commitment to the Siemens Group and Siemens Energy Codes of Conduct. To assess your company's understanding ar<br>preciate your co-operation in undertaking a "Corporate Responsibility Self Assessment". The questionnaire of this self-assessment consists of several questions which asses<br>General Information<br>Legal Compliance<br>Human Rights and Labor Conditions<br>Environmental and Climate Protection, Protection of Natural Resources<br>Fair Operating Practices<br>Responsible Minerals Sourcing | nd adherence to the requirements of our Codes of Conduct,<br>s potential reputation and business risks. | ; we would    |

Corporate Responsibility Self-Assessment (CRSA) qualification module is divided into 7 specific sections. Expand the CRSA module as well as each section and fill all the questions (in case the module is not completely filled, the provided answers will be removed). You can also use the "Expand / Collapse All" feature.

## **Corporate Responsibility Self-Assessment (CRSA) Acceptance** 2/6

#### General Data Questionnaire Supplier Qualification

| Dne of these mandatory requirements is the suppliers commitment to the Siemens Group and Siemens Energy Codes of Conduct. To assess your company's understanding and adherence to the requirements of our Codes of Conduct, we would appreciate your co-operation in undertaking a "Corporate Responsibility Self Assessment". The questionnaire of this self-assessment consists of several questions which assess potential reputation and business risks. |
|----------------------------------------------------------------------------------------------------|
| O General Information                                                                                                    |

Who is the contact person within your company for the topic of sustainability / corporate responsibility / corporate social responsibility?

| Name of responsible contact                                                                                           | Telephone Number                                                                                                  |
|----------------------------------------------------------------------------------------------------|----------------------------------------------------------------------------------------------------|
| Name of responsible contact                                                                                           | +1234567890                                                                                                    |
| E-mail address                                                                                                    | Position                                                                                                    |
| supplieremail@address.com                                                                                             | CEO                                                                                                    |
| Does your company manage its own and/or customers' sustainability requirements?  yes no                               | How many people does your company employ? (Only the number of people working at this specific facility required). |
| Has your company undergone a sustainability audit which includes all of the following aspects (social, ethical, healt | h & safety and environmental aspects) during recent years?                                                        |
| O yes O no                                                                                                    |                                                                                                    |
| Who performed the audit / assessment?                                                                                 | Audit/Assessment completion date                                                                                  |
| SGS                                                                                                    | 15.10.2023                                                                                                    |

In the section General Information fill the contact details and basic information about the company. If applicable, check the info icon next to the question to get further information about the field, e.g. "How many people does your company employ?" – If you are considered a single-person company and have no employees, then fill in 0. The CRSA questionnaire is not applicable for you. Once 0 is filled all other CRSA sections will be disabled.

# **Corporate Responsibility Self-Assessment (CRSA) Acceptance** 3/6

| Concert Data Questionnaire                                                                                    | Supplier Qualification                                                                                                    |                                                                                                    |
|----------------------------------------------------------------------------------------------------|----------------------------------------------------------------------------------------------------|----------------------------------------------------------------------------------------------------|
| Legal Compliance                                                                                              |                                                                                                    |                                                                                                    |
| 1.1 Does your company understand                                                                              | d and respect all applicable laws and regulations in all countries where it does                                                                                                    | business?                                                                                                    |
| ) yes                                                                                                    | no                                                                                                    |                                                                                                    |
| <ul> <li>Human Rights and Labor (</li> </ul>                                                                  | Conditions                                                                                                    |                                                                                                    |
| 2.1 Does your company have intern<br>Organization) convention 29? (The                                        | nal regulations and processes to ban slavery, servitude, forced or compulsory l<br>stricter regulation applies)                                                                           | labor and human trafficking that is aligned with the requirements of local legislation/law or the ILO (International La |
| yes                                                                                                    | no                                                                                                    |                                                                                                    |
| 2.2 Does your company have intern<br>employment is aligned with local le<br>Organization) conventions 138 and | al regulations and processes which ensure that the minimum age for<br>gislation/law or the minimum requirements of the ILO (International Labor<br>182? (The stricter regulation applies) | 2.2a Please specify minimum age for employment with your company                                                        |
| 🔵 yes                                                                                                    | ⊖ no                                                                                                    |                                                                                                    |
| 2.3 Does your company have inter<br>Organization) convention 111 appl                                         | nal regulations and processes aligned with local legislation/law in regard to noi<br>es)                                                                                                  | n-discrimination and respect for employees? (In case there is no local legislation/law, then ILO (International Labor   |
| 🔵 yes                                                                                                    | no                                                                                                    |                                                                                                    |
| 2.4 Does your company recognizes                                                                              | the legal rights of workers to form or join existing trade unions?                                                                                                    |                                                                                                    |
| 🔵 yes                                                                                                    | no                                                                                                    |                                                                                                    |
| 2.5 Does your company ensures th                                                                              | at workers engaging in collective bargaining neither experience disadvantage i                                                                                                    | nor prefer members of employee organizations or trade unions?                                                           |
| 🔘 yes                                                                                                    | O no                                                                                                    |                                                                                                    |
| 2.6 Do you have internal regulation<br>legislation/law, then ILO (Internation                                 | is and processes aligned with local legislation/law that govern the maximum n<br>onal Labor Organization) conventions 1 and 30 apply)                                                     | number of working hours and consecutive working days of employees to ensure compliance? (If there is no local           |
| ) yes                                                                                                    | 0 no                                                                                                    |                                                                                                    |
|                                                                                                    |                                                                                                    |                                                                                                    |
|                                                                                                    |                                                                                                    |                                                                                                    |
|                                                                                                    |                                                                                                    |                                                                                                    |

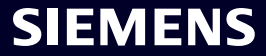

# **Corporate Responsibility Self-Assessment (CRSA) Acceptance** 4/6

| Provide Collaboration Expand / Collapse All<br>• Due 1 day from now<br>General Data Ouestionnaire Supplier Qualification                                                                                                    |                                                                                         | Actions                                                                                  | × < |
|----------------------------------------------------------------------------------------------------|-----------------------------------------------------------------------------------------|------------------------------------------------------------------------------------------|-----|
| Code Of Conduct * ©                                                                                                    |                                                                                         | QUALIFIED GREEN                                                                          |     |
| Dear partner,         A fundamental part of our supplier selection is the company-wide defined s         One of these mandatory requirements is the suppliers commitment to the 1         appreciate your co-operation in undertaking a "Corporate Responsibility Se | Confirm Approval<br>Are you sure you want to proceed with the request?<br>Cancel Submit | Ready for Business".<br>virements of our Codes of Conduct, we would<br>d business risks. |     |
| (+) Supply Chain                                                                                                    |                                                                                         | U                                                                                        |     |

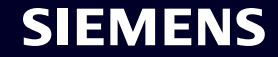

# **Corporate Responsibility Self-Assessment (CRSA) Acceptance** 5/6

| Provide Collaboration Expand / Collapse All                                                                                                    | × Exit                                                                                                    |
|----------------------------------------------------------------------------------------------------|----------------------------------------------------------------------------------------------------|
| Please provide additional information related to the Corrective Acti                                                                                     | ion Plan before submitting the request.                                                                                                    |
| General Data Questionnaire Supplier Qualification Con                                                                                                    | rrective Action Plan                                                                                                    |
| Dear Partner,                                                                                                    |                                                                                                    |
| A fundamental part of our supplier selection is the company-wide defined so<br>Business".                                                                | upplier qualification process which requests our suppliers to fulfill mandatory minimum requirements to reach the status "Ready for                                                                                                    |
| One of these mandatory requirements is the suppliers commitment to our "<br>Assessment". During the evaluation of this self-assessment it was detected t | Code of Conduct for Siemens Suppliers and Third Party Intermediaries" by undertaking a "Corporate Responsibility Self-<br>that there are some deviations from the Siemens Code of Conduct. Therefore, it is required to implement sustainable measures to improve |
| Action Plan                                                                                                    |                                                                                                    |
| <ul> <li>2.2a Child Labor (minimum Age) V5.0</li> </ul>                                                                                                  |                                                                                                    |
| Action Name<br>2.2a Child Labor (minimum Age) V5.0                                                                                                    | Action Description<br>Please confirm that rules and procedures are implemented to ensure prohibition of Child Labor<br>according to local legislation or ILO (International Labor Organization) conventions 138 and 182                                           |
| Supplier Response                                                                                                    |                                                                                                    |
| O We will implement / have implemented the required measures.                                                                                            | ) I have need for clarification.                                                                                                    |
|                                                                                                    |                                                                                                    |
|                                                                                                    |                                                                                                    |
|                                                                                                    |                                                                                                    |

# **Corporate Responsibility Self-Assessment (CRSA) Acceptance** 6/6

| Provide Collaboration Expand / Collapse All                                                                                                    | × Exit 	☐ Save 	✓ Submit                                                                                                    |
|----------------------------------------------------------------------------------------------------|----------------------------------------------------------------------------------------------------|
| Please provide additional information related to the Corrective Action Pla                                                                                          | n before submitting the request.                                                                                                    |
| General Data Questionnaire Supplier Qualification Correction                                                                                                    | ve Action Plan                                                                                                    |
| Dear Partner,                                                                                                    |                                                                                                    |
| A fundamental part of our supplier selection is the company-wide defined supplier<br>Business".                                                                     | qualification process which requests our suppliers to fulfill mandatory minimum requirements to reach the status "Ready for                                                                                                    |
| One of these mandatory requirements is the suppliers commitment to our "Code of Assessment". During the evaluation of this self-assessment it was detected that the | of Conduct for Siemens Suppliers and Third Party Intermediaries" by undertaking a "Corporate Responsibility Self-<br>ere are some deviations from the Siemens Code of Conduct. Therefore, it is required to implement sustainable measures to improve |
| <ul> <li>Action Plan</li> </ul>                                                                                                    |                                                                                                    |
| <ul> <li>2.2a Child Labor (minimum Age) V5.0</li> </ul>                                                                                                    |                                                                                                    |
| Action Name                                                                                                    | Action Description                                                                                                    |
| 2.2a Child Labor (minimum Age) VS.0                                                                                                    | according to local legislation or ILO (International Labor Organization) conventions 138 and 182                                                                                                    |
| Supplier Response                                                                                                    |                                                                                                    |
| We will implement / have implemented the required measures. O I have                                                                                                | e need for clarification.                                                                                                    |
|                                                                                                    |                                                                                                    |
| ide a relevant answer to each Action item:                                                                                                    |                                                                                                    |
| the required measures will be or have been already implement                                                                                                    | ented mark the question accordingly. (B) In case further clarification is required – mark the questi                                                                                                    |
| rdingly. For each question marked as (B) you will be contacte                                                                                                    | ed by the GBS Team for further clarification.                                                                                                    |

After providing all answers click "Submit" to complete the registration requirements.

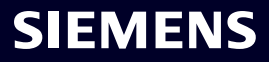

## SMDM / Supplier Entitlement Content

| 1. Introduction                                          | Page 2  |
|----------------------------------------------------------|---------|
|                                                          |         |
| 2. How to select the authentication method?              | Page 4  |
|                                                          |         |
| 3. How to add / update your supplier master data?        | Page 15 |
|                                                          |         |
|                                                          |         |
| 4. How to change the login data / authentication method? | Page 30 |
|                                                          |         |
| 5. Further communication material                        | Page 39 |

#### **Initial Multi-Factor-Authentication Activation – Forgotten Password**

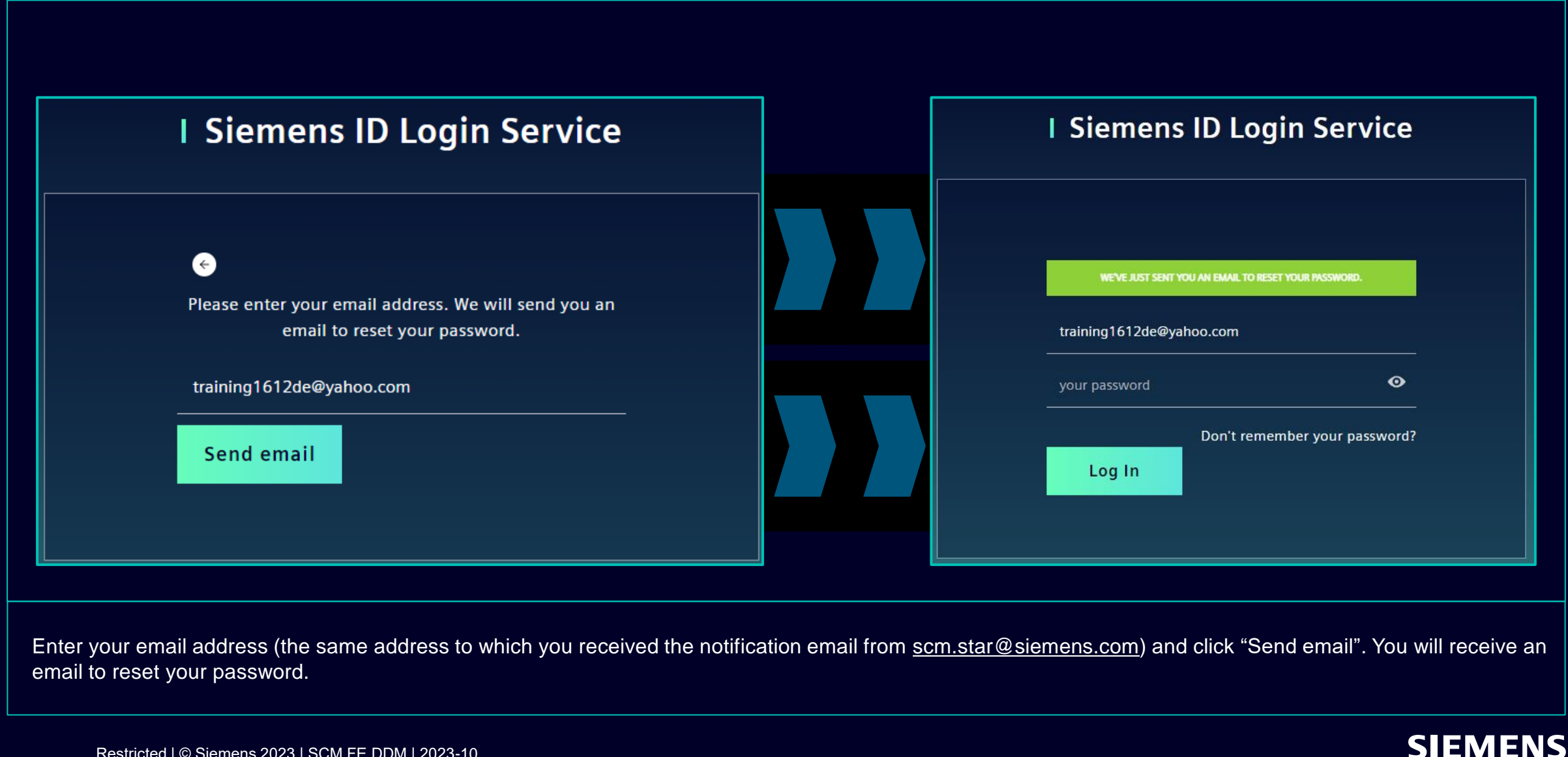

Restricted | © Siemens 2023 | SCM FE DDM | 2023-10

#### **Initial Multi-Factor-Authentication Activation – Forgotten Password**

| <b>SIEMENS</b><br>2023-10-11                                                                             |
|----------------------------------------------------------------------------------------------------|
| Hi Supplier,<br>We received a request to change your Siemens ID password. You can reset your password by |
| clicking the button below and following the instructions on screen.                                      |
| You must reset your password before October 16, 2023                                                     |
| Contact<br>Please do not reply to this e-mail, as we are unable to respond from this email address.      |
| siemens.com Global Website © Siemens 1996 - 2023                                                         |
|                                                                                                    |

Open the email and click "Reset my password". You will be redirected to the initial Siemens ID Login Service page, where you can reset your newly set password. Then continue <u>here</u>.

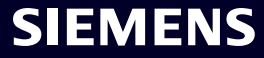

#### How to Change the Login Data / Authentication Method Login to Siemens ID Self Service

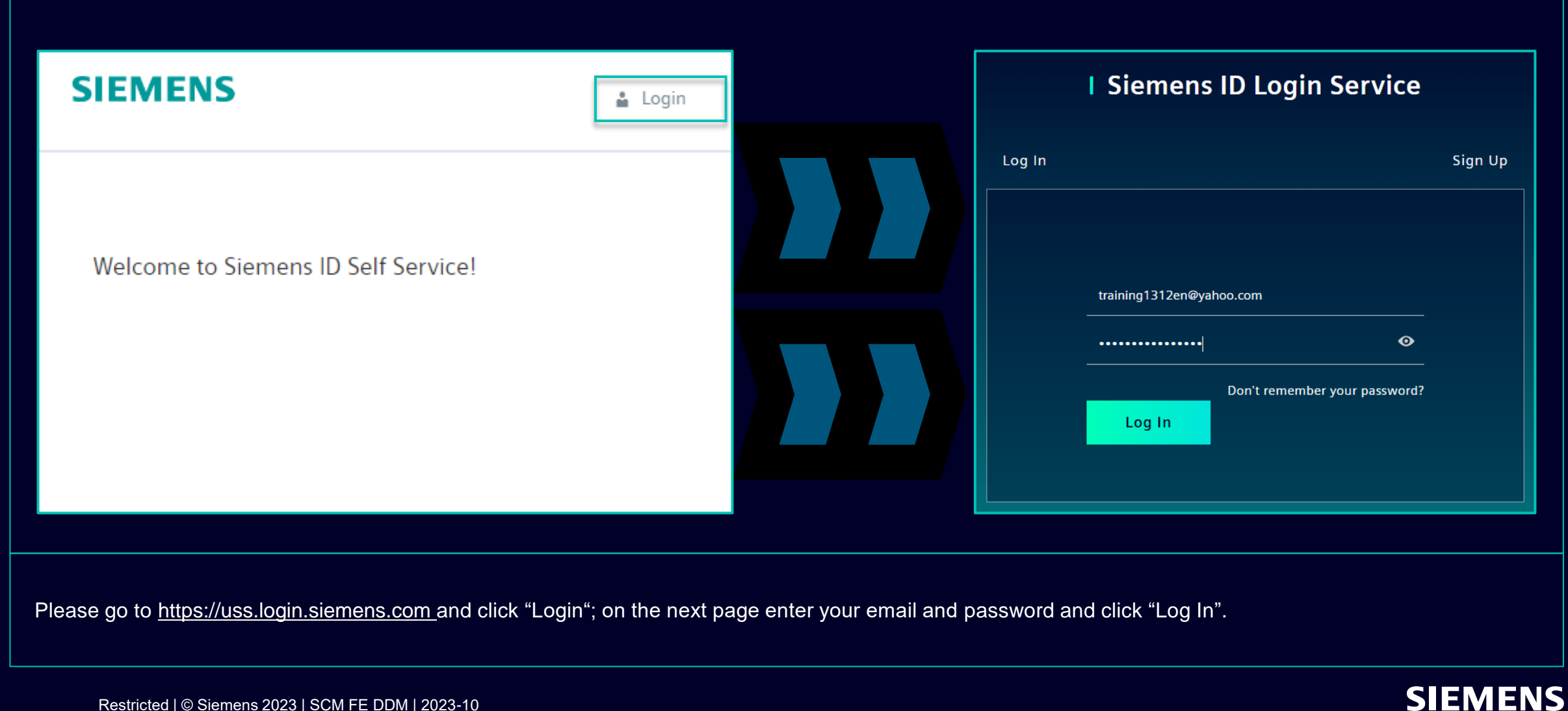

#### How to Change the Login Data / Authentication Method Change of the Account information

| Change Name                                                                           | Change Email                                                                                                    | Change Password                                                                                                    |
|---------------------------------------------------------------------------------------|----------------------------------------------------------------------------------------------------|----------------------------------------------------------------------------------------------------|
| Firstname Lastname Save                                                               | Please enter your new email address below. We will send you a<br>verification email to the new address. You will be unable to log in<br>to the application until you verify the new address.<br>Email Address<br>training1312en@yahoo.com<br>Submit Request | After submitting, you will receive an email with a link to change your password.                                                                                                |
| Changing your Firstname and Lastname <u>will not</u> affect the Authentication logic. | Changing your email will disable the Application<br>access until the new email address is confirmed.<br>Afterwards, the new email address can be used<br>for the existing authentication method.                                                            | Resetting your password <u>will not</u> affect the second<br>authentication method. After resetting the<br>password the current second authentication setup<br>will be pre-set. |

After providing the second authentication method you will be redirected to the above-mentioned profile settings.

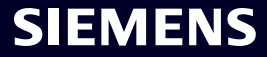

#### How to Change the Login Data / Authentication Method Multi-Factor-Authentication method change

| Verify Your Identity<br>We've sent a text message to:<br>XXXXXXX1382<br>er the 6-digit code Sms             |
|----------------------------------------------------------------------------------------------------|
| Verify Your Identity We've sent a text message to: This is your current Multi-Factor-Authentication method. |
| er the 6-digit code Sms                                                                                     |
|                                                                                                    |

To change your Multi-Factor-Authentication method click "Multi-Factor-Authentication" – you will be asked to provide the currently set authentication method. After the login select the delete icon and confirm the action. In case you are trying to change the second authentication method due to the reason that the second authentication method is not available to you (e.g. lost phone, lost access to Guardian app or other second authentication apps) click <u>here</u> for further steps.

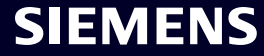

#### How to Change the Login Data / Authentication Method Multi-Factor-Authentication method change

| Here you can a                | dd a new Multi-Factor-Authenticatior                                                 | n method.         | r |                                                                                                    |
|-------------------------------|--------------------------------------------------------------------------------------|-------------------|---|----------------------------------------------------------------------------------------------------|
| Add authent                   | ication method                                                                       |                   |   | <b>SIEMENS</b><br>2023-10-12                                                                                                    |
| An email with a link to speci | fy your new Multi-Factor-Authentication method has been sent to training             | 1312en@yahoo.com. |   | Protect Your Siemens Account<br>Two-factor authentication enhances the security of your account by using a secondary device to<br>verify your identity. This prevents anyone but you from accessing your account, even if they<br>know your password.<br>This process will help you set up your account with this added layer of security. |
| SIEMENS                       |                                                                                      | i                 |   | Start setup                                                                                                    |
|                               | Here you can add a new Logout<br>Authentication method.<br>Add authentication method |                   |   | Contact         Please do not reply to this e-mail, as we are unable to respond from this email address.         siemens.com Global Website       © Siemens 1996 - 2023                                                                                                    |

After deleting the current authentication method you need to set a new Multi-Factor-Authentication method. Click "Add authentication method" to receive an email with further instructions. It is important to Log out from your account before you proceed with setting up a new second authentication method. Once done, open the notification you received to your mailbox and click "Start setup" and continue as described <u>here</u>.

#### How to Change the Login Data / Authentication Method Login via recovery code

|                                                                                                    | <ul> <li>Select a method to vertice identity</li> </ul> | ərify your |                                                                                                    |
|----------------------------------------------------------------------------------------------------|---------------------------------------------------------|------------|----------------------------------------------------------------------------------------------------|
| Verify Your Identity   We've sent a text message to:   XXXXXXXX1382   Enter the 6-digit code   I   Continue Didn't receive a code? Resend   Try another method | SMS Recovery code                                       | >          | Urify Your Identity   Inter the recovery code you were provided during your initial enrollment. Inter your recovery code Inter your recovery code Inter your recovery cod |

If you need to change the second authentication method or you are not able to provide the second authentication at the moment you can log in using the recovery code you have been provided with upon your first login. In this case when asked for the second authentication select "Try another method" and select the "Recovery code" option. Enter your recovery code and click "Continue".

#### How to Change the Login Data / Authentication Method Login via recovery code

| Almost There!<br>Copy this recovery code and keep it somewhere<br>safe. You'll need it if you ever need to log in without |  |
|----------------------------------------------------------------------------------------------------|--|
| 57CYYZC7H9AFVM24DV628ULD                                                                                                  |  |
| I have safely recorded this code                                                                                          |  |
|                                                                                                    |  |

You will be provided with a new recovery code. Please make sure you copy the new recovery code and keep it somewhere safe. The old recovery code can be dismissed as it is disabled as soon as you are provided with a new one. After saving your new recovery code click "Continue".

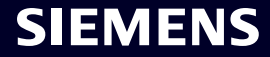

## SMDM / Supplier Entitlement Content

| 1. Introduction                                          | Page 2  |
|----------------------------------------------------------|---------|
|                                                          |         |
| 2. How to select the authentication method?              | Page 4  |
|                                                          |         |
| 3. How to add / update your supplier master data?        | Page 17 |
|                                                          |         |
| 4. How to change the login data / authentication method? | Page 30 |
|                                                          |         |
| 5. Further communication material                        | Page 39 |

#### Further Communication Material and Wrap-up Multimedia touch points

| 1 Sup                             | pplier Pc                                                     | ortal                                      |                                                                                                    |
|-----------------------------------|---------------------------------------------------------------|--------------------------------------------|----------------------------------------------------------------------------------------------------|
|                                   | SCM STrateg<br>SCM STAR                                       | y And Realization -                        |                                                                                                    |
| New stan<br>SCM STAF              | ndard: Secured login Forgott<br>R (2-factor) login)<br>→      | en password (secured                       | <ul> <li>General information on SCM STAR</li> <li>News and information to keep you up to date</li> </ul> |
| Expliring<br>SCM STAI<br>(usernem | soon: Regular login Forgott<br>R word (n<br>ne/password)<br>→ | en username or pass-<br>egular login)<br>→ | <ul> <li>Access to training material (<u>Download Center</u>)</li> </ul>                                 |
|                                   |                                                               |                                            |                                                                                                    |

#### 2 First level support

#### User Help Desk

The User Help Desk is available from Monday to Friday, 07.00 a.m. – 08.00 p.m. CET. Supported Languages: English and German. GBS Portal: Open a ticket here Phone Support is no longer available since 01.10.2023 Raise a ticket via email – click <u>here</u>

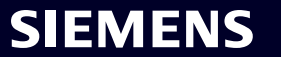

# Thank You

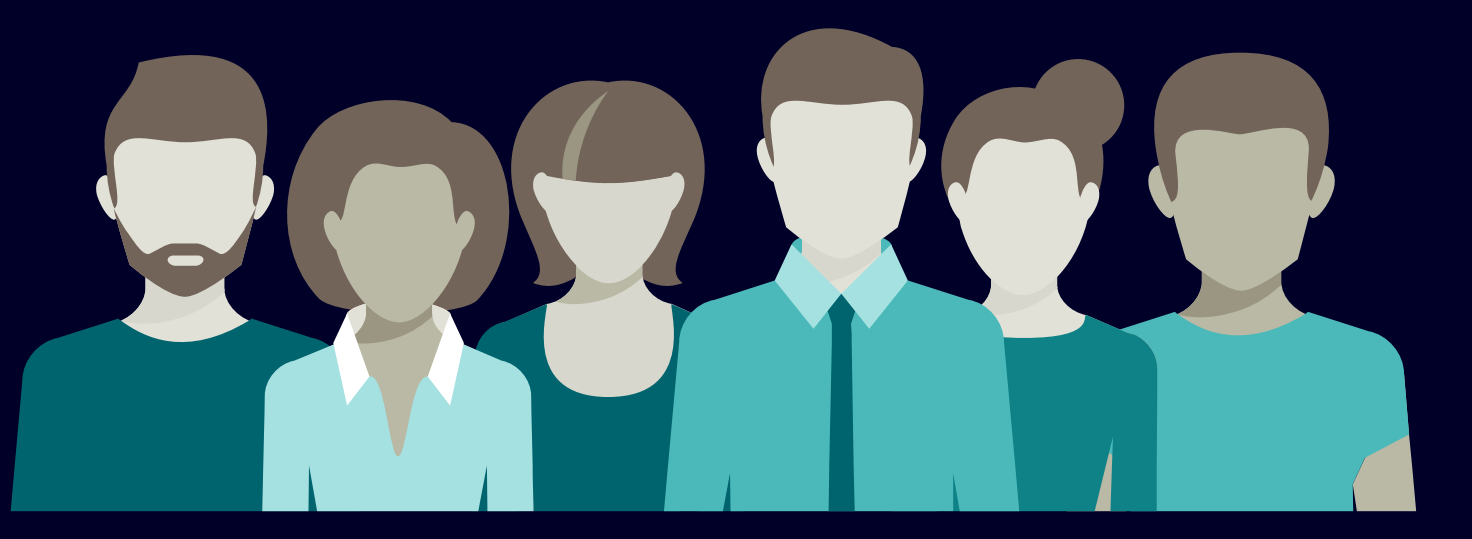

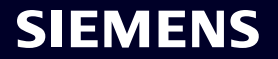